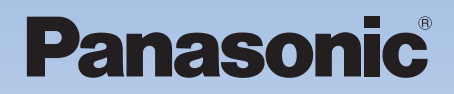

#### 取扱説明書 操作編

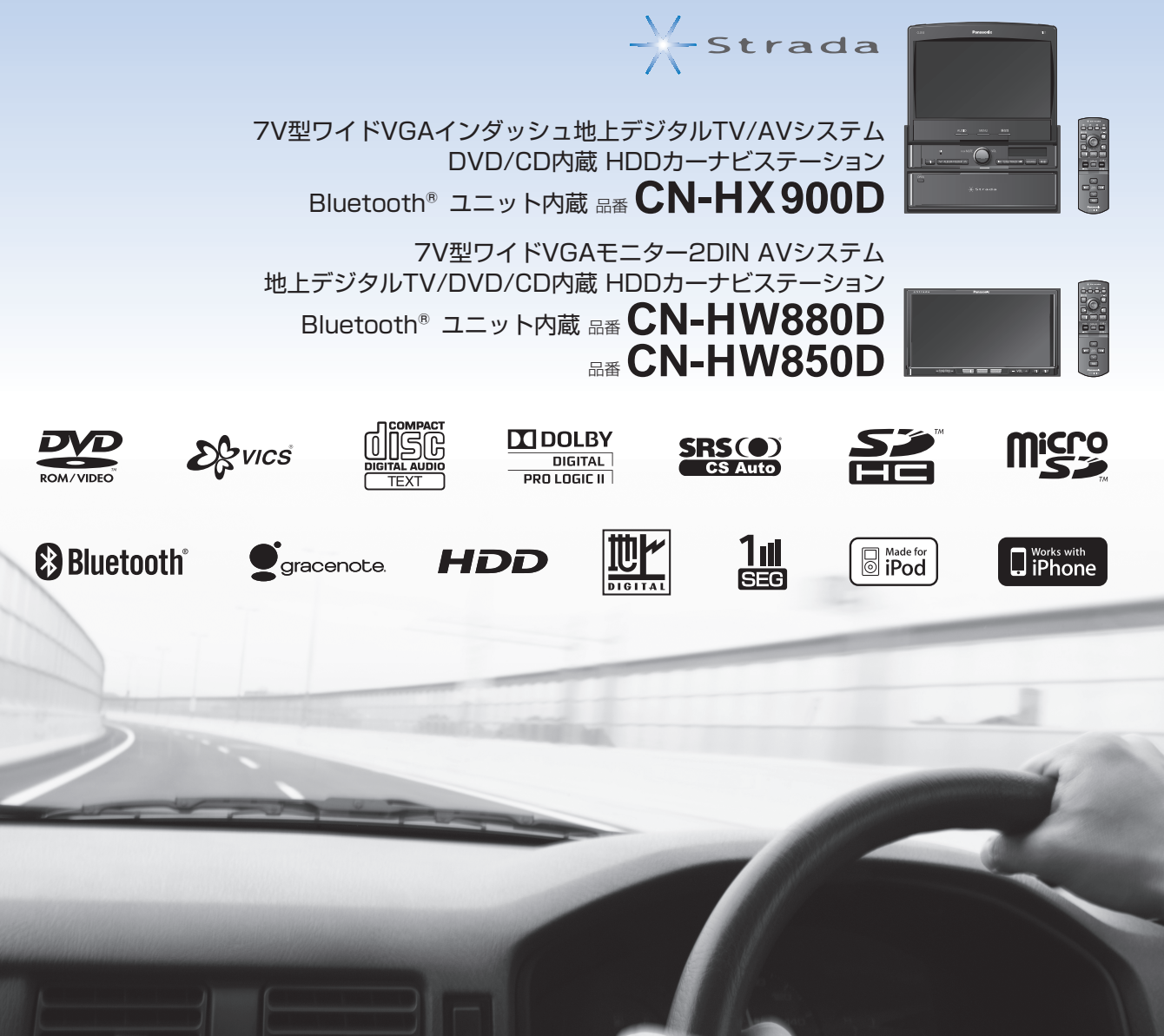

#### ご使用前に、本書の「安全上のご注意」(8~11ページ)を必ずお読みください。

このたびは、パナソニック製品をお買い上げいただき、まことにありがとうございます。

- 説明書をよくお読みのうえ、正しく安全にお使いください。
- ●「仮保証書 兼ユーザー登録ハガキ」は、「お買い上げ日・販売店名」などの記入を確かめて、 販売店からお受け取りください。
- 仮保証書/本保証書<sup>※</sup>は、説明書とともに大切に保管してください。 ※本保証書は、ユーザー登録をしていただいた後に発行されます。必ずユーザー登録をしてください。

仮保証書 兼ユーザー登録ハガキ 別添付

### 広がる楽しさを、かんたんタッチ操作で!

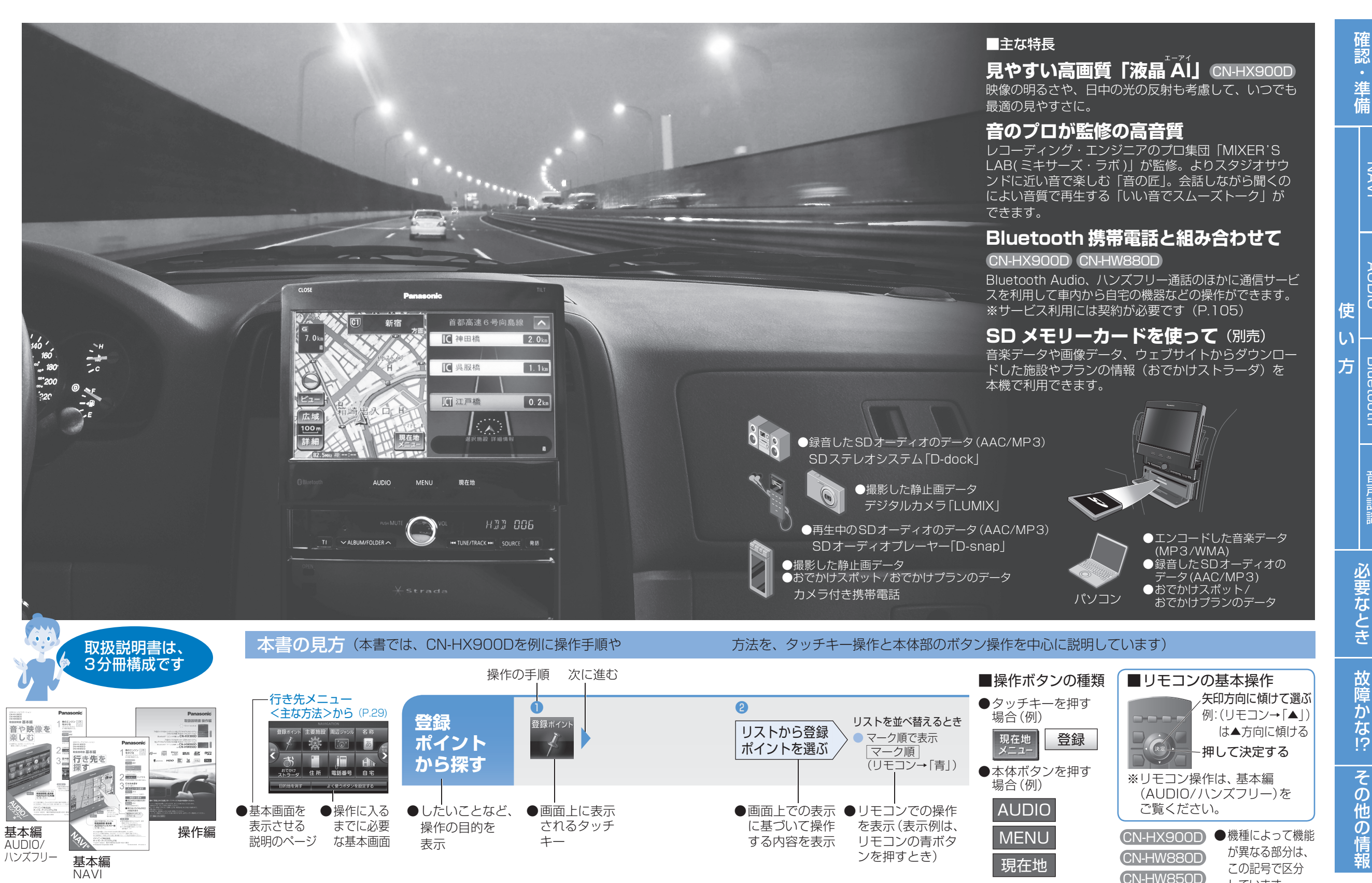

3

しています。

NAVI

AUDIO

Bluetooth

音声認識

## もくじ

## 確認·準備

| 安全上のご注意8                                                                                                    |
|----------------------------------------------------------------------------------------------------|
| 使用上のお願い                                                                                                    |
| 各部のなまえとはたらき                                                                                                    |
|                                                                                                    |
|                                                                                                    |
| 10 (1) (1) (1) (1) (1) (1) (1) (1) (1) (1)                                                                                                    |
| <ul> <li>・電源を入れる</li> <li>・ 中市位置を確認する</li> <li>16</li> </ul>                                                                                                    |
| <ul> <li>日早1000000000000000000000000000000000000</li></ul>                                                                                                    |
| <ul> <li>・ 自里で 詞 空 9 る</li> <li>・ エーターアンテナを 場 作 す ス</li></ul>                                                                                                    |
| <ul> <li>         ・Lーター/ ノノノノ で休旧9 る         ・ーター// 0 年を         ・一ター// 0 年を         ・一ター// 0 年を         ・一ター// 0 日を         ・一クー// 0 日を         ・ークー// 1 7</li> </ul> |
|                                                                                                    |
| 取りりいで記録を確認9る                                                                                                    |
| <ul> <li>・ 単间信方を確認9る</li></ul>                                                                                                    |
| <ul> <li>         ・ 払振ユニットの取り付けを確認する         ・・・・・・・・・・・・・・・・・・・・・・・・・・・・・</li></ul>                                                                                   |
| <ul> <li>GPSの文信仏悠を確認する</li></ul>                                                                                                    |
| <ul> <li>100の状態を確認する</li> <li>18</li> <li>18</li> </ul>                                                                                                    |
|                                                                                                    |
| 初期設定を90                                                                                                    |
| <ul> <li>目七豆球と9る20</li> <li>取り付け免疫を認定する。</li> </ul>                                                                                                    |
| <ul> <li>・ 取り竹り月度を設定9る</li></ul>                                                                                                    |
| <ul> <li>単両用報を設定する</li></ul>                                                                                                    |
| <ul> <li>         ・</li></ul>                                                                                                    |
| <ul> <li>・カメラ割り込みを設定する</li></ul>                                                                                                    |
| <ul> <li>カメラ面質調整する</li></ul>                                                                                                    |
| <ul> <li>スピーカー選択をする</li></ul>                                                                                                    |
| <ul> <li>・案内出力スピーカーを設定する</li></ul>                                                                                                    |
| 記動パフロードを設定する                                                                                                    |
| ·設定する                                                                                                    |
| · 解除する                                                                                                    |
| ・記動時にパスワード認証画面が表示されたら…22                                                                                                    |
| 文字入力のしかた                                                                                                    |
| <b> 、</b> からが な、 逆 字 を 入 カ す る                                                                                                    |
| <ul> <li>・カタカナを入力する</li> <li>・カタカナを入力する</li> </ul>                                                                                                    |
| <ul> <li>・ 本数字を入力する</li></ul>                                                                                                    |
| <ul> <li>数字・記号を入力する</li></ul>                                                                                                    |
| 地図の目ちと場作                                                                                                    |
|                                                                                                    |
| <ul> <li>・ 助かり</li> <li>・ 向きを恋える</li></ul>                                                                                                    |
| <ul> <li>縮尺を切り換える</li></ul>                                                                                                    |
| <ul> <li>・2面面に切り換える</li></ul>                                                                                                    |
| <ul> <li>3D画面の傾きを調整する</li></ul>                                                                                                    |
| <ul> <li>都市高マップに切り換える</li></ul>                                                                                                    |
| <ul> <li>表示設定を変更する</li></ul>                                                                                                    |
| <ul> <li>・地図上のVICS情報の表示切り換え27</li> </ul>                                                                                                    |
|                                                                                                    |

| メニュー<br>画面の基本操作<br>             | 8 |
|---------------------------------|---|
| <ul> <li>表示させる項目を変更する</li></ul> | 8 |
| <ul> <li>・レイアウトを変更する</li></ul>  | 8 |

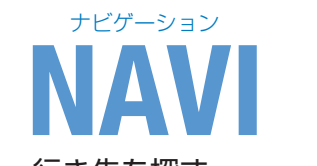

| 行き先を探す                                                                                                    |                                                                                                    |
|----------------------------------------------------------------------------------------------------|----------------------------------------------------------------------------------------------------|
| ・登録ポイントから探す                                                                                                    |                                                                                                    |
| <ul> <li>主要施設から探す</li> </ul>                                                                                                    |                                                                                                    |
| ・周辺ジャンルから探す                                                                                                    |                                                                                                    |
| <ul> <li>施設の名称で探す</li> </ul>                                                                                                    |                                                                                                    |
| <ul> <li>住所で探す</li> </ul>                                                                                                    |                                                                                                    |
| <ul> <li>電話番号で探す</li></ul>                                                                                                    |                                                                                                    |
| <ul> <li>自宅へ帰る</li></ul>                                                                                                    |                                                                                                    |
| <ul> <li>目的地履歴から探す</li> </ul>                                                                                                    |                                                                                                    |
| <ul> <li>郵便番号で探す</li></ul>                                                                                                    |                                                                                                    |
| <ul> <li>緯度経度で探す</li> </ul>                                                                                                    |                                                                                                    |
| <ul> <li>目的地履歴を消去する</li> </ul>                                                                                                    |                                                                                                    |
| <ul> <li>現在地から探す</li></ul>                                                                                                    |                                                                                                    |
| <ul> <li>現在地以外から探す</li></ul>                                                                                                    |                                                                                                    |
| <ul> <li>・地図から直接探す</li></ul>                                                                                                    |                                                                                                    |
| <ul> <li>おでかけストラーダで探す</li> </ul>                                                                                                    |                                                                                                    |
|                                                                                                    |                                                                                                    |
| ・おでかけストフータで探す                                                                                                    | 10                                                                                                    |
| (オンラインで)                                                                                                    |                                                                                                    |
|                                                                                                    |                                                                                                    |
| 経由地を設定する/                                                                                                    |                                                                                                    |
| 経由地を設定する/<br>使用するルートを選ぶ                                                                                                    |                                                                                                    |
| 経由地を設定する/<br>使用するルートを選ぶ<br>・行き先メニューから探したとき                                                                                                    | 41<br>41                                                                                                    |
| 経由地を設定する/<br>使用するルートを選ぶ<br>・行き先メニューから探したとき<br>・地図画面から探したとき                                                                                                    |                                                                                                    |
| 経由地を設定する/<br>使用するルートを選ぶ<br>・行き先メニューから探したとき…<br>・地図画面から探したとき<br>・5つの条件のルートから選ぶ                                                                                                    | 41<br>41<br>41<br>41                                                                                                    |
| 経由地を設定する/<br>使用するルートを選ぶ<br>・行き先メニューから探したとき<br>・地図画面から探したとき<br>・5つの条件のルートから選ぶ<br>ルートを確認する                                                                                                    | 41<br>41<br>41<br>41<br>41<br>42                                                                                                    |
| 経由地を設定する/<br>使用するルートを選ぶ<br>・行き先メニューから探したとき<br>・地図画面から探したとき<br>・5つの条件のルートから選ぶ<br>ルートを確認する<br>・ルートを模擬走行する                                                                                                  | 41<br>41<br>41<br>41<br>41<br>41<br>42<br>42                                                                                                 |
| 経由地を設定する/<br>使用するルートを選ぶ<br>・行き先メニューから探したとき<br>・地図画面から探したとき<br>・5つの条件のルートから選ぶ<br>ルートを確認する<br>・ルートを模擬走行する<br>・ルート情報を見る                                                                                     | 41<br>41<br>41<br>41<br>41<br>42<br>42<br>42<br>42<br>42                                                                                     |
| <ul> <li>経由地を設定する/</li> <li>使用するルートを選ぶ</li> <li>・行き先メニューから探したとき</li> <li>・地図画面から探したとき</li> <li>・5つの条件のルートから選ぶ</li> <li>ルートを確認する</li> <li>・ルートを模擬走行する</li> <li>・ルート情報を見る</li> <li>・目的地付近の地図を見る</li> </ul> | 41<br>41<br>41<br>41<br>42<br>42<br>42<br>42<br>42<br>42                                                                                     |
| 経由地を設定する/<br>使用するルートを選ぶ<br>・行き先メニューから探したとき…<br>・地図画面から探したとき<br>・5つの条件のルートから選ぶ<br>ルートを確認する<br>・ルートを模擬走行する<br>・ルート情報を見る<br>・目的地付近の地図を見る<br>情報を見る/探す                                                        | 41<br>41<br>41<br>41<br>42<br>42<br>42<br>42<br>42<br>42<br>43                                                                               |
| 経由地を設定する/<br>使用するルートを選ぶ<br>・行き先メニューから探したとき<br>・地図画面から探したとき<br>・5つの条件のルートから選ぶ<br>ルートを確認する<br>・ルートを模擬走行する<br>・ルート情報を見る<br>・目的地付近の地図を見る<br>情報を見る/探す<br>・施設の情報を見る                                            | 41<br>41<br>41<br>41<br>42<br>42<br>42<br>42<br>42<br>42<br>43<br>43                                                                         |
| 経由地を設定する/<br>使用するルートを選ぶ<br>・行き先メニューから探したとき<br>・地図画面から探したとき<br>・5つの条件のルートから選ぶ<br>ルートを確認する<br>・ルート情報を見る<br>・しート情報を見る<br>情報を見る/探す<br>・施設の情報を見る                                                              | 41<br>41<br>41<br>41<br>42<br>42<br>42<br>42<br>42<br>42<br>42<br>43<br>43<br>43                                                             |
| 経由地を設定する/<br>使用するルートを選ぶ<br>・行き先メニューから探したとき<br>・ちつの条件のルートから選ぶ<br>ルートを確認する                                                                                                    | 41<br>41<br>41<br>42<br>42<br>42<br>42<br>42<br>42<br>42<br>43<br>43<br>43<br>43<br>43                                                       |
| 経由地を設定する/<br>使用するルートを選ぶ<br>・行き先メニューから探したとき<br>・ちつの条件のルートから選ぶ<br>ルートを確認する                                                                                                    | 41<br>41<br>41<br>41<br>42<br>42<br>42<br>42<br>42<br>42<br>42<br>43<br>43<br>43<br>43<br>43<br>43                                           |
| 経由地を設定する/<br>使用するルートを選ぶ<br>・行き先メニューから探したとき<br>・ちつの条件のルートから選ぶ<br>・ちつの条件のルートから選ぶ<br>・レートを確認する                                                                                                    | 41<br>41<br>41<br>41<br>42<br>42<br>42<br>42<br>42<br>42<br>42<br>43<br>43<br>43<br>43<br>43<br>43<br>43                                     |
| 経由地を設定する/<br>使用するルートを選ぶ<br>・行き先メニューから探したとき<br>・地図画面から探したとき<br>・5つの条件のルートから選ぶ<br>ルートを確認する<br>・ルート情報を見る<br>・ルート情報を見る                                                                                       | 41<br>41<br>41<br>41<br>42<br>42<br>42<br>42<br>42<br>42<br>42<br>43<br>43<br>43<br>43<br>43<br>43<br>43<br>43<br>43<br>43<br>43<br>43<br>43 |

道路上に指定する/解除する/位置を修正する…44

•入口/出口IC:指定する/解除する………44

| もう一度ルートを探索する4                                     | 6 |
|---------------------------------------------------|---|
| <ul> <li>探索条件を変える4</li> </ul>                     | 6 |
| <ul> <li>現在のルートを迂回する44</li> </ul>                 | 6 |
| • 道路を誤って認識したとき4                                   | 6 |
| <ul> <li>区間ごとの探索条件を変える4</li> </ul>                | 6 |
| <ul> <li>季節規制区間を回避する4</li> </ul>                  | 6 |
| 案内中のルートを見る4                                       | 7 |
| ・ルート沿いの施設に設定する4                                   | 7 |
| ・出発地・経由地・目的地ごとに設定する4                              | 7 |
| ルート探索について44                                       | 8 |
| ルート案内中に                                           | 9 |
| 音声案内について<br>5000000000000000000000000000000000000 | 0 |
| 場所を登録する                                           | 2 |
| <ul> <li>・登録する</li></ul>                          | 2 |
| <ul> <li>・登録ポイントの情報を見る</li></ul>                  | 2 |
| <ul> <li>・登録ポイントを消去する</li></ul>                   | 2 |
| <ul> <li>・登録ポイントを修正する</li></ul>                   | 2 |
| 迂回したいエリアを登録する54                                   | 4 |
| <ul> <li>・登録する</li></ul>                          | 4 |
| <ul> <li>消去する</li></ul>                           | 4 |
| <ul> <li>修正する</li></ul>                           | 4 |
| VICS情報を見る                                         | 5 |
| <ul> <li>・受信するFM局を選ぶ</li></ul>                    | 6 |
| <ul> <li>文字情報/図形情報を見る</li></ul>                   | 6 |
| <ul> <li>割り込み情報を見る</li></ul>                      | 6 |
| <ul> <li>渋滞データバンクを見る</li></ul>                    | 7 |
| FM多重放送を見る                                         | 8 |
| •FM放送局を選ぶ                                         | 8 |
| •FM多重放送の情報を見る                                     | 8 |
| 広域避難場所を確認する                                       | 9 |
| <ul> <li>広域避難場所を探す</li></ul>                      | 9 |
| <ul> <li>広域避難場所を地図上に表示する55</li> </ul>             | 9 |

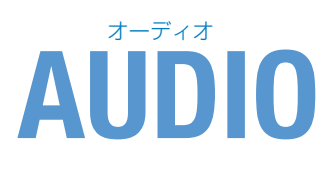

| AUDIOの基本操作                    | 62 |
|-------------------------------|----|
| CD·MP3/WMAを聴く                 | 63 |
| ・リストから曲を選ぶ                    | 64 |
| <ul> <li>条件を選んで再生する</li></ul> | 64 |
| <ul> <li>曲情報を見る</li></ul>     | 64 |

| CDから録音する                                                                                                    | 65         |
|----------------------------------------------------------------------------------------------------|------------|
| <ul> <li>録音方法を選ぶ</li></ul>                                                                                                    | 65         |
| <ul> <li>         ・自動的に音楽CDの全曲を録音する         ・         ・         ・</li></ul>                                                                                                    | 65         |
| <ul> <li>・曲を選んで録音する</li></ul>                                                                                                    | 65         |
| HDD MUSICを聴く                                                                                                    | 66         |
| <ul> <li>・選曲方法を選んで再生する</li></ul>                                                                                                    | 66         |
| ・お気に入りに登録する                                                                                                    | 67         |
| <ul> <li>条件を選んで再生する</li></ul>                                                                                                    | 68         |
| <ul> <li>録音データの解析状況を確認する</li> </ul>                                                                                                    | 68         |
| Music Stylistを使う                                                                                                    | 69         |
| プレイリストを編集する                                                                                                    | 70         |
| ・プレイリストを作成する                                                                                                    | 70         |
| ・プレイリストやお気に入りに曲を追加する…                                                                                                    | 70         |
| ・プレイリストの名称を変更する                                                                                                    | 70         |
| ・プレイリストやお気に入りの曲を消去する…                                                                                                    | 70         |
| アルバム/曲の情報を編集する                                                                                                    | 72         |
| <ul> <li>アルバムの情報を編集する</li></ul>                                                                                                    | 72         |
| <ul> <li>・曲の情報を編集する</li></ul>                                                                                                    | 72         |
| <ul> <li>アルバム/曲を消去する</li></ul>                                                                                                    | 73         |
|                                                                                                    | 70         |
| GIACENDLEナーダハー人を史新9る…                                                                                                    | /4         |
| ・ダイトル快楽ソフトをハソコノに                                                                                                    | <b>—</b> 4 |
|                                                                                                    | /4         |
| <ul> <li>         ・ 本成のダイトル情報をSDメモリーカートに         またいま     </li> </ul>                                                                                                    | 74         |
|                                                                                                    | /4         |
| • Gracenote リーハーからダイトル情報を<br>取得する                                                                                                    | 74         |
|                                                                                                    | 74         |
|                                                                                                    | /4         |
| タイトル情報を取得する                                                                                                    | 76         |
| • CDから                                                                                                    | 76         |
| <ul> <li>インターネットから</li></ul>                                                                                                    | 76         |
| いろいろな効果を使う                                                                                                    | 77         |
| <ul> <li>再生する</li></ul>                                                                                                    | 77         |
| <ul> <li>再生する静止画を設定する</li></ul>                                                                                                    | 77         |
| ・クロスフェードを設定する                                                                                                    | 77         |
| ・録音曲再生レベル自動調整を設定する                                                                                                    | 77         |
| ・サビスキャンの再生時間を調整する                                                                                                    | 77         |
| <ul> <li>録音の音質を選ぶ</li></ul>                                                                                                    | 77         |
| Bluetooth Audioを登録 / 接続する…                                                                                                    | 78         |
| • Bluetooth Audio 機器を木機に登録する                                                                                                    | 78         |
| <ul> <li>         ・         接続する         Bluetooth Audio         機器を変更する…     </li> </ul>                                                                                                    | 78         |
| • Bluetooth Audioの登録デークを削除する…                                                                                                    | 78         |
| <ul> <li>         ・ 大機とPluotooth Audio 必要感         ・ フ         で         ・         ・         大機とPluotooth Audio 機         に         た         白動         ・         は         ・         す         ・         ・</li></ul> | 70<br>78   |
| <ul> <li>木機とBluetooth Audio 機架を手動逆結する…</li> </ul>                                                                                                    | 79<br>78   |
|                                                                                                    | 20         |
|                                                                                                    | 00         |
| SD-AUDIOを聴く                                                                                                    | 81         |
|                                                                                                    | -          |

条件を選んで再生する………81

## もくじ

| iPodを聴く                                                                                                    | 82                                                                                                    |
|----------------------------------------------------------------------------------------------------|----------------------------------------------------------------------------------------------------|
| <ul> <li>・選曲方法を選んで再生する</li></ul>                                                                                                    | 83                                                                                                    |
| <ul> <li>条件を選んで再生する</li></ul>                                                                                                    | 83                                                                                                    |
| 地上デジタルテレビの初期設定                                                                                                    | 84                                                                                                    |
| <ul> <li>・郵便番号を設定する</li></ul>                                                                                                    | 84                                                                                                    |
| <ul> <li>都道府県を選ぶ</li></ul>                                                                                                    | 84                                                                                                    |
| <ul> <li>ホームモードのチャンネルを設定する</li> </ul>                                                                                                    | .84                                                                                                    |
| ・B-CASカードテストをする                                                                                                    | 84                                                                                                    |
| 地上デジタルテレビを見る                                                                                                    |                                                                                                    |
| <ul> <li>・順送りでチャンネルを選ぶ</li></ul>                                                                                                    |                                                                                                    |
| <ul> <li>リストからチャンネルを選ぶ</li></ul>                                                                                                    |                                                                                                    |
| <ul> <li>番組表を見る</li></ul>                                                                                                    | 86                                                                                                    |
| ・見ている番組のタイトルなどを表示する                                                                                                    | 86                                                                                                    |
| データ放送を見る                                                                                                    | .88                                                                                                    |
| <ul> <li>データ放送の操作</li></ul>                                                                                                    |                                                                                                    |
|                                                                                                    |                                                                                                    |
|                                                                                                    | 00                                                                                                    |
| <ul> <li>         ・日申向辺の広域避壊場所を採         ・・・・・・・・・・・・・・・・・・・・・・・・・・・・・</li></ul>                                                                                                    | .89                                                                                                    |
| ホームモート/                                                                                                    |                                                                                                    |
| おでかけモードを設定する                                                                                                    | 90                                                                                                    |
| ・ホームモードで使用するチャンネルを                                                                                                    |                                                                                                    |
| 設定する                                                                                                    | 90                                                                                                    |
| ・おでかけモードで使用するチャンネルを                                                                                                    |                                                                                                    |
| 設定する                                                                                                    | 90                                                                                                    |
| 当信デニカの主子 / 設定たする                                                                                                    | $\sim$                                                                                                    |
| 文店ノータの衣小/設定をする                                                                                                    | 92                                                                                                    |
| ・地上デジタル放送/ワンセグを切り換える                                                                                                    | 92<br>92                                                                                                    |
| <ul> <li>・地上デジタル放送/ワンセグを切り換える…</li> <li>・受信可能な放送局一覧を表示する</li> </ul>                                                                                                    | 92<br>92<br>92                                                                                                    |
| <ul> <li>・地上デジタル放送/ワンセグを切り換える…</li> <li>・受信可能な放送局一覧を表示する</li> <li>・各種信号を切り換える</li> </ul>                                                                                                    | 92<br>92<br>92<br>92                                                                                                    |
| ・地上デジタル放送/ワンセグを切り換える…<br>・受信可能な放送局一覧を表示する<br>・各種信号を切り換える<br>その他の情報表示/設定をする                                                                                                    | 92<br>92<br>92<br>92                                                                                                    |
| <ul> <li>・地上デジタル放送/ワンセグを切り換える…</li> <li>・受信可能な放送局一覧を表示する</li> <li>・各種信号を切り換える</li> <li>・各種信号を切り換える</li> <li>・B-CASカードの情報を見る</li> </ul>                                                                                                    | 92<br>92<br>92<br>93<br>93                                                                                                    |
| <ul> <li>・地上デジタル放送/ワンセグを切り換える…</li> <li>・受信可能な放送局一覧を表示する</li> <li>・各種信号を切り換える</li> <li>その他の情報表示/設定をする</li> <li>・B-CASカードの情報を見る…</li> <li>・放送メールを見る</li> </ul>                                                                                                    | 92<br>92<br>92<br>93<br>93<br>93                                                                                                    |
| <ul> <li>・地上デジタル放送/ワンセグを切り換える…</li> <li>・受信可能な放送局一覧を表示する</li> <li>・各種信号を切り換える</li> <li>その他の情報表示/設定をする</li> <li>・B-CASカードの情報を見る</li> <li>・放送メールを見る</li> <li>・ソフト情報を見る</li> </ul>                                                                                                    | 92<br>92<br>92<br>93<br>93<br>93<br>93                                                                                                    |
| <ul> <li>・地上デジタル放送/ワンセグを切り換える…</li> <li>・受信可能な放送局一覧を表示する</li> <li>・各種信号を切り換える</li> <li>・各種信号を切り換える</li> <li>・B-CASカードの情報を見る</li> <li>・放送メールを見る</li> <li>・ソフト情報を見る</li> <li>・移動により受信状態が悪いとき</li> </ul>                                                                                                    | 92<br>92<br>92<br>93<br>93<br>93<br>93<br>93                                                                                                    |
| <ul> <li>・地上デジタル放送/ワンセグを切り換える…</li> <li>・受信可能な放送局一覧を表示する</li> <li>・各種信号を切り換える</li> <li>・各種信号を切り換える</li> <li>・B-CASカードの情報を見る</li> <li>・放送メールを見る</li> <li>・ソフト情報を見る</li> <li>・ジフト情報を見る</li> <li>・データサービスの設定をする</li> </ul>                                                                                                    | 92<br>92<br>92<br>93<br>93<br>93<br>93<br>93                                                                                                    |
| <ul> <li>・地上デジタル放送/ワンセグを切り換える…</li> <li>・受信可能な放送局一覧を表示する…</li> <li>・各種信号を切り換える</li> <li>その他の情報表示/設定をする</li> <li>・B-CASカードの情報を見る</li> <li>・放送メールを見る</li> <li>・以フト情報を見る</li> <li>・移動により受信状態が悪いとき</li> <li>・データサービスの設定をする</li> <li>・郵便番号を設定する</li> </ul>                                                                                                    | 92<br>92<br>92<br>93<br>93<br>93<br>93<br>93                                                                                                    |
| <ul> <li>・地上デジタル放送/ワンセグを切り換える…</li> <li>・受信可能な放送局一覧を表示する…</li> <li>・各種信号を切り換える…</li> <li>その他の情報表示/設定をする</li> <li>・B-CASカードの情報を見る</li> <li>・放送メールを見る</li> <li>・放送メールを見る</li> <li>・が送メールを見る</li> <li>・ジフト情報を見る</li> <li>・移動により受信状態が悪いとき</li> <li>・データサービスの設定をする</li> <li>・郵便番号を設定する</li> <li>・都道府県を選ぶ</li> </ul>                                                                                                    | 92<br>92<br>92<br>93<br>93<br>93<br>93<br>93                                                                                                    |
| <ul> <li>・地上デジタル放送/ワンセグを切り換える…</li> <li>・受信可能な放送局一覧を表示する…</li> <li>・各種信号を切り換える…</li> <li>その他の情報表示/設定をする…</li> <li>・B-CASカードの情報を見る…</li> <li>・放送メールを見る…</li> <li>・放送メールを見る…</li> <li>・ジフト情報を見る…</li> <li>・ジフト情報を見る…</li> <li>・ジョレービスの設定をする…</li> <li>・郵便番号を設定する…</li> <li>・都道府県を選ぶ…</li> <li>DVDの基本操作…</li> </ul>                                                                                                    | 92<br>92<br>92<br>92<br>93<br>93<br>93<br>93                                                                                                    |
| <ul> <li>・地上デジタル放送/ワンセグを切り換える…</li> <li>・受信可能な放送局一覧を表示する</li> <li>・各種信号を切り換える</li> <li>・各種信号を切り換える</li> <li>・B-CASカードの情報を見る</li> <li>・B-CASカードの情報を見る</li> <li>・放送メールを見る</li> <li>・放送メールを見る</li> <li>・ジフト情報を見る</li> <li>・ジフト情報を見る</li> <li>・ジフト情報を見る</li> <li>・ジフト情報を見る</li> <li>・ジフト情報を見る</li> <li>・ジロービスの設定をする</li> <li>・都道府県を選ぶ</li> <li>DVDの基本操作</li> <li>・DVD-Videoのタッチキー</li> </ul>                                                                                                    | ···92<br>···92<br>···92<br>···93<br>···93 |
| <ul> <li>・地上デジタル放送/ワンセグを切り換える…</li> <li>・受信可能な放送局一覧を表示する…</li> <li>・各種信号を切り換える…</li> <li>その他の情報表示/設定をする…</li> <li>・B-CASカードの情報を見る…</li> <li>・放送メールを見る…</li> <li>・放送メールを見る…</li> <li>・ジフト情報を見る…</li> <li>・ジフト情報を見る…</li> <li>・ジフト情報を見る…</li> <li>・都動により受信状態が悪いとき…</li> <li>・データサービスの設定をする…</li> <li>・郵便番号を設定する…</li> <li>・都道府県を選ぶ…</li> <li>DVDの基本操作…</li> <li>・DVD-Videoのタッチキー</li> <li>・DVD-VRのタッチキー</li> </ul>                                                                                                    | ··92<br>··92<br>··92<br>··93<br>··93<br>··93<br>··93<br>··93                                                                                                    |
| <ul> <li>・地上デジタル放送/ワンセグを切り換える…</li> <li>・受信可能な放送局一覧を表示する…</li> <li>・各種信号を切り換える…</li> <li>その他の情報表示/設定をする</li> <li>・B-CASカードの情報を見る</li> <li>・放送メールを見る</li> <li>・放送メールを見る</li> <li>・放送メールを見る</li> <li>・ジフト情報を見る</li> <li>・移動により受信状態が悪いとき</li> <li>・データサービスの設定をする</li> <li>・郵便番号を設定する</li> <li>・都道府県を選ぶ</li> <li>DVDの基本操作</li> <li>・DVD-Videoのタッチキー</li> <li>・DVD-VRのタッチキー</li> <li>・DVDの初期設定</li> </ul>                                                                                                    | ··92<br>··92<br>··92<br>··93<br>··93<br>··93<br>··93<br>··93                                                                                                    |
| <ul> <li>・地上デジタル放送/ワンセグを切り換える…</li> <li>・受信可能な放送局一覧を表示する</li> <li>・各種信号を切り換える</li> <li>・各種信号を切り換える</li> <li>・B-CASカードの情報を見る</li> <li>・B-CASカードの情報を見る</li> <li>・放送メールを見る</li> <li>・放送メールを見る</li> <li>・次フト情報を見る</li> <li>・ジフト情報を見る</li> <li>・ジフト情報を見る</li> <li>・ジフト情報を見る</li> <li>・ジータサービスの設定をする</li> <li>・郵便番号を設定する</li> <li>・都道府県を選ぶ</li> <li>DVDの基本操作</li> <li>・DVD-Videoのタッチキー</li> <li>・DVD-VRのタッチキー</li> <li>・DVDの初期設定</li> <li>・音声言語を設定する</li> </ul>                                                                                                    | ···92<br>···92<br>···92<br>···93<br>···93<br>···93<br>···93<br>···93<br>···93<br>···93<br>···93<br>···93<br>···93<br>···93<br>···93<br>···93<br>···93<br>···93<br>···93<br>···94<br>···94<br>···94<br>···94<br>···94<br>···94<br>···94<br>···94<br>···95<br>···95<br>···95<br>···95<br>···95<br>····95<br>····95<br>····95<br>····95<br>····95<br>····95<br>····95<br>····95<br>····95<br>····95<br>····95<br>····95<br>····95<br>····95<br>·····95<br>·····95<br>·····95<br>·····95<br>·····95<br>·····95<br>·····95<br>·····95<br>·····95<br>·····95<br>·····95<br>·····95<br>·····95<br>······95<br>······95<br>······95<br>······95<br>······95<br>········                                                                                                    |
| シーラの衣木/ 設定をする         ・地上デジタル放送/ワンセグを切り換える…         ・受信可能な放送局一覧を表示する         ・各種信号を切り換える         ・各種信号を切り換える         ・B-CASカードの情報を見る         ・B-CASカードの情報を見る         ・放送メールを見る         ・放送メールを見る         ・ジフト情報を見る         ・ジフト情報を見る         ・ジフト情報を見る         ・アータサービスの設定をする         ・郵便番号を設定する         ・都道府県を選ぶ         DVDの基本操作         ・DVD-Videoのタッチキー         ・DVD-VRのタッチキー         ・日本課題を設定する         ・音声言語を設定する                                                                                                    | ··92<br>··92<br>··92<br>··93<br>··93<br>··93<br>··93<br>··93                                                                                                    |
| <ul> <li>・地上デジタル放送/ワンセグを切り換える…</li> <li>・受信可能な放送局一覧を表示する…</li> <li>・各種信号を切り換える…</li> <li>その他の情報表示/設定をする</li> <li>・B-CASカードの情報を見る</li> <li>・B-CASカードの情報を見る</li> <li>・放送メールを見る</li> <li>・ジフト情報を見る</li> <li>・ジフト情報を見る</li> <li>・ジフト情報を見る</li> <li>・ジフト情報を見る</li> <li>・ジフト情報を見る</li> <li>・ジフト情報を見る</li> <li>・ジロントレンクの設定をする</li> <li>・都道府県を選ぶ</li> <li>DVDの基本操作</li> <li>・DVD-Videoのタッチキー</li> <li>・DVD-VRのタッチキー</li> <li>・DVD-VRのタッチキー</li> <li>・DVDの初期設定</li> <li>・音声言語を設定する</li> <li>・メニュー言語を設定する</li> </ul>                                                                                                    | ··92<br>··92<br>··92<br>··93<br>··93<br>··93<br>··93<br>··93                                                                                                    |
| <ul> <li>・地上デジタル放送/ワンセグを切り換える…</li> <li>・受信可能な放送局一覧を表示する…</li> <li>・各種信号を切り換える…</li> <li>その他の情報表示/設定をする…</li> <li>・B-CASカードの情報を見る…</li> <li>・DVD・V市報を見る…</li> <li>・ジフト情報を見る…</li> <li>・ジンフト情報を見る…</li> <li>・ジンクリービスの設定をする…</li> <li>・ジンクリービスの設定をする…</li> <li>・アータサービスの設定をする…</li> <li>・アータサービスの設定をする…</li> <li>・アータサービスの設定をする…</li> <li>・シンクレマングルマークの表示を設定する…</li> </ul>                                                                                                    | ······································                                                                                                    |
| <ul> <li>・地上デジタル放送/ワンセグを切り換える…</li> <li>・受信可能な放送局一覧を表示する</li> <li>・各種信号を切り換える</li> <li>・各種信号を切り換える</li> <li>・各種信号を切り換える</li> <li>・B-CASカードの情報を見る</li> <li>・助送メールを見る</li> <li>・放送メールを見る</li> <li>・ジフト情報を見る</li> <li>・ジフト情報を見る</li> <li>・ジリント情報を見る</li> <li>・ジリント情報を見る</li> <li>・ジロッサービスの設定をする</li> <li>・郵便番号を設定する</li> <li>・都道府県を選ぶ</li> <li>DVDの基本操作</li> <li>・DVD-Videoのタッチキー</li> <li>・DVD-Videoのタッチキー</li> <li>・DVD-VRのタッチキー</li> <li>・DVD-VRのタッチキー</li> <li>・DVD-VRのタッチキー</li> <li>・</li> <li>・</li> <li>・</li> <li>宇幕言語を設定する</li> <li>・</li> <li>・</li> <li>マルチアングルマークの表示を設定する</li> <li>・</li> <li>・</li> <l< td=""><td>······································</td></l<></ul> | ······································                                                                                                    |
| <ul> <li>・地上デジタル放送/ワンセグを切り換える…</li> <li>・受信可能な放送局一覧を表示する</li> <li>・各種信号を切り換える</li> <li>・各種信号を切り換える</li> <li>・B-CASカードの情報を見る</li> <li>・B-CASカードの情報を見る</li> <li>・B-CASカードの情報を見る</li> <li>・DVD・特報を見る</li> <li>・ジフト情報を見る</li> <li>・ジフト情報を見る</li></ul>                                                                                                    | ······································                                                                                                    |
| <ul> <li>・地上デジタル放送/ワンセグを切り換える…</li> <li>・受信可能な放送局一覧を表示する…</li> <li>・各種信号を切り換える…</li> <li>その他の情報表示/設定をする…</li> <li>・B-CASカードの情報を見る…</li> <li>・DVDの情報を見る…</li> <li>・ジフト情報を見る…</li> <li>・ジフト情報を見る…</li> <li>・ジフト情報を見る…</li> <li>・ジフト情報を見る…</li> <li>・ジフト情報を見る…</li> <li>・ジフト情報を見る…</li> <li>・ジフト情報を見る…</li> <li>・ジフト情報を見る…</li> <li>・ジンフト情報を見る…</li> <li>・ジンフト情報を見る…</li> <li>・ジンフト情報を見る…</li> <li>・ジンフト情報を見る…</li> <li>・ジンフト情報を見る…</li> <li>・ジンフト情報を見る…</li> <li>・ジンフト情報を見る…</li> <li>・ジンクレービスの設定をする…</li> <li>・部道府県を選ぶ…</li> <li>・DVDの基本操作…</li> <li>・DVD-Videoのタッチキー</li> <li>・DVD-VIdeoのタッチキー</li> <li>・DVD-VRのタッチキー</li> <li>・DVD-VRのタッチキー</li> <li>・DVD-VRのタッチキー</li> <li>・DVD-VRのタッチキー</li> <li>・DVD-VRのタッチキー</li> <li>・DVDの初期設定</li> <li>・音声言語を設定する…</li> <li>・マルチアングルマークの表示を設定する…</li> <li>・マーギサイズDVD再生時の映像サイズを</li> </ul>                                                                                                    | ······································                                                                                                    |

| <b>静止画を見る</b>                                                               |
|-----------------------------------------------------------------------------|
| <ul> <li>静止画データを本機に保存する98</li> </ul>                                        |
| <ul> <li>静止画を再生する</li></ul>                                                 |
| <ul> <li>静止画を移動する</li></ul>                                                 |
| <ul> <li>静止画データを消去する</li></ul>                                              |
| ・フォルダの名称を変更する                                                               |
| ・スナップエフェクターで再生するフォルダを                                                       |
| 選ぶ98                                                                        |
| <b>ラジオを聴く/交通情報を聴く</b> 100                                                   |
| ・リストから選んで聴く                                                                 |
| <ul> <li>         ・         周波数を選んで聴く         ・         ・        </li></ul> |
| <ul> <li>放送局を記憶させる101</li> </ul>                                            |
| ・自車位置に応じて放送局を切り換える101                                                       |
| <b>モニターを閉じたまま使う</b> 102                                                     |
| ナビゲーション画面に映像画面を                                                             |
| 表示する                                                                        |
|                                                                             |

#### JUL- NO-Z Bluetooth CN-HX900D CN-HW880D

| 携帯電話を登録する                        |
|----------------------------------|
| <ul> <li>・登録する</li></ul>         |
| <ul> <li>登録情報を削除する</li></ul>     |
| <ul> <li>・接続する電話機を変更する</li></ul> |
| ・Bluetoothパスキーを変更したいとき106        |
| ハンズフリー通話の前に                      |
| <ul> <li>自動接続する</li></ul>        |
| <ul> <li>・手動で接続する108</li> </ul>  |
| <b>ハンズフリーの設定をする</b>              |
| ・ワンタッチダイヤルを登録する                  |
| <ul> <li>• 画面の表示を設定する</li></ul>  |
| ・携帯電話の電話帳を転送して登録する110            |
| ・セキュリティを設定する                     |
| データ通信の設定をする                      |
| ・プロバイダの設定                        |
| <ul> <li>データ通信の設定</li></ul>      |
| <b>自宅の設備を遠隔操作</b>                |
| ・家電などを操作する<ライフィニティ>… 114         |
| ・到着予想時刻を知らせる<かえる通知>…114          |
| ・自宅の様子を見る                        |
| <ホームネットワークカメラ>                   |
| ・自宅のディーガに遠隔録画する                  |
| <ディモーラ>                          |
|                                  |

| <b>- 1</b> |   | -5 |   |
|------------|---|----|---|
|            | F | 司论 | 司 |

| ボイスコントロールの基本操作116             |
|-------------------------------|
| <b>音声で行き先を探す</b>              |
| <ul> <li>住所から</li></ul>       |
| <ul> <li>電話番号から</li></ul>     |
| <ul> <li>郵便番号から</li></ul>     |
| <ul> <li>ジャンルから</li></ul>     |
| <ul> <li>周辺施設から</li></ul>     |
| <ul> <li>施設名から</li></ul>      |
| <ul> <li>・地図から</li></ul>      |
| 音声で操作する                       |
| <ul> <li>ナビゲーション</li></ul>    |
| <ul> <li>ハンズフリー120</li> </ul> |
| ・オーディオ121                     |

# 映像の設定を変える アスペクトを切り換える 134 ・ 画質を調整する ・ 134 お手入れ ・ 135

## 故障かな!?

| よくあるお問い合わせ      | 136 |
|-----------------|-----|
| 共通              | 137 |
| ナビゲーション/デジタルテレビ | 138 |
| オーディオ/Bluetooth | 140 |
| エラーメッセージ        | 144 |
| 本機が正常に動作しないとき   | 147 |

## 必要なとき

| 他の機器(別売品)と組み合わせて使う…122                     |
|--------------------------------------------|
| ・料金履歴のリストを表示する                             |
| <ul> <li>・料金履歴の詳細を見る</li></ul>             |
| •車載用カメラに切り換える                              |
| ・2台目のモニターと組み合わせる                           |
| <ul> <li>車載用ビデオ/ビデオカメラと</li> </ul>         |
| 組み合わせる                                     |
| <b>SDメモリーカードを使う</b> 124                    |
| ・SDメモリーカードを使って                             |
| <b>設定を変える</b>                              |
| <ul> <li>• 画面の明るさ</li></ul>                |
| • 地図表示設定·······127                         |
| •探索設定 ···································· |
| •案内設定 ···································· |
| • VICS 設定                                  |
| <ul> <li>オーディオ設定</li></ul>                 |
| <b>システム設定を変える</b>                          |
| <ul> <li>システム設定</li></ul>                  |
| <b>音質の設定を変える</b>                           |
| <ul> <li>・出力バランス調整</li></ul>               |
| <ul> <li>イコライザー設定</li></ul>                |
| サラウンド効果の設定を変える132                          |
| ・SRS CS Auto/SRS WOW HDの                   |
| 効果をかける                                     |
| ・Dolby Pro Logic Ⅱの効果をかける132               |
| <ul> <li>・音場を選ぶ</li></ul>                  |

## その他の情報

| ディスクについて                 | 8 |
|--------------------------|---|
| SDメモリーカードについて14          | 9 |
| データ作成時の留意点               | 0 |
| Gracenote音楽認識サービスについて…15 | 2 |
| MCDBについて                 | З |
| <b>CD録音時の制限について</b> 15   | З |
| Bluetooth について           | 4 |
| iPod/デジタル放送の対応 15        | 5 |
| ナビゲーションシステムとは 15         | 6 |
| VICSについて 15              | 8 |
| 地図データベースについて 15          | 9 |
| ジャンルー覧表                  | 2 |
| 主要施設/言語コード一覧表16          | 4 |
| 発声のコマンドー覧表               | 5 |
| さくいん (50音順)              | 6 |
| さくいん (メニュー画面から) 16       | 8 |
| 仕様 16                    | 9 |
| 保証とアフターサービス17            | 0 |
|                          |   |